## **Dahua Motion Detection setting**

1. Open IE browser ,enter camera IP to log in camera web.

| IP Camera                                       |                  |              |                |      |  |  | Live | Playback | Setting | Alarm | Logout |
|-------------------------------------------------|------------------|--------------|----------------|------|--|--|------|----------|---------|-------|--------|
| ► Camera                                        | Motion Detection | Video Tamper | Scene Changing |      |  |  |      |          |         |       |        |
| Network                                         | C. Cantha        |              |                |      |  |  |      |          |         |       |        |
| Event                                           | Criatie          |              |                |      |  |  |      |          |         |       |        |
| Smart Motion Detection                          | Period           | Setting      |                |      |  |  |      |          |         |       |        |
| > Audio Detection                               | Anti-Dither      | 5            | s (0-100)      |      |  |  |      |          |         |       |        |
| > Smart Plan                                    | Area             | Setting      |                |      |  |  |      |          |         |       |        |
|                                                 | Record           |              |                |      |  |  |      |          |         |       |        |
| > Alarm                                         | Record Delay     | 10           | s (10~300)     |      |  |  |      |          |         |       |        |
| > Abnormality                                   | 🗹 Relay-out      |              |                |      |  |  |      |          |         |       |        |
| > Usaming                                       | Alarm Delay      | 10           | s (10~300)     |      |  |  |      |          |         |       |        |
| Sustan                                          | Send Email       |              |                |      |  |  |      |          |         |       |        |
| <ul> <li>System</li> <li>Information</li> </ul> | Audio Linkage    |              |                |      |  |  |      |          |         |       |        |
|                                                 | Play Count       | 3            | (1~10)         |      |  |  |      |          |         |       |        |
|                                                 | File             | alarm.wav    | ~              |      |  |  |      |          |         |       |        |
|                                                 | Warning Light    |              |                |      |  |  |      |          |         |       |        |
|                                                 | Mode             | Flicker      | <b>~</b>       |      |  |  |      |          |         |       |        |
|                                                 | Flicker Frequer  | ky Medium    | <u>~</u>       |      |  |  |      |          |         |       |        |
|                                                 | Duration         | 10           | s (5~30)       |      |  |  |      |          |         |       |        |
|                                                 | Period           | Setting      |                |      |  |  |      |          |         |       |        |
|                                                 | Snapshot         |              |                |      |  |  |      |          |         |       |        |
|                                                 |                  | Default      | Refresh        | Save |  |  |      |          |         |       |        |
|                                                 |                  |              |                |      |  |  |      |          |         |       |        |
|                                                 |                  |              |                |      |  |  |      |          |         |       |        |
|                                                 |                  |              |                |      |  |  |      |          |         |       |        |
|                                                 |                  |              |                |      |  |  |      |          |         |       |        |
|                                                 |                  |              |                |      |  |  |      |          |         |       |        |
|                                                 |                  |              |                |      |  |  |      |          |         |       |        |
|                                                 |                  |              |                |      |  |  |      |          |         |       |        |

- Check "Enable" to open motion detection.
- Check "record" and setting record time.
- Check "relay-out" and the alarm information will transfer to external device.
- Check "send email" Send alarm information to email
- Check "Audio linkage "open the audio and setting Number of alarms and alarm audio.
- Check "warming light" open the light and setting flicker frequency , duration and open time.
- Check "snapshot" will Set out to take pictures.

## 2. Click "period setting" to set the open motion detection time.

3. Click "Regional Settings" and there will be 4 rules that can be set and drawn, and each rule can be set individually.

The higher the sensitivity, the more sensitive the detection, the lower the threshold, the

## lower the lower alarm limit.

| IP Camera                                                                                                    |                                                      |                         |                      |      |  |                 |                     | Live        | Playback            | Setting | Alarm | Logout |
|----------------------------------------------------------------------------------------------------|------------------------------------------------------|-------------------------|----------------------|------|--|-----------------|---------------------|-------------|---------------------|---------|-------|--------|
| E Camera                                                                                                    | Motion Detection                                     | /ideo Tamper            | Scene Changing       |      |  |                 |                     |             |                     |         |       |        |
| ► Network ✓ Event                                                                                                    | I Enable                                             |                         |                      |      |  |                 |                     |             |                     |         |       |        |
| > Video Detection<br>> Smart Motion Detection<br>> Audio Detection<br>> Smart Plan<br>> N/S<br>> Alaram<br>> Anam<br>> Anamity<br>> Disaming<br>> Storage<br>> System<br>> Information | Period<br>Anti-Dither<br>Area                        | Setting<br>5<br>Setting | 9 s (0-100)<br>ng    | Area |  |                 |                     |             |                     |         |       |        |
|                                                                                                    | Record     Record Delay     Relay-out     Atom Delay | 10                      | s (10-300)           |      |  | 2021-06         | 24 15 58 35         | Name Region | 1<br>76<br>76<br>76 |         |       |        |
|                                                                                                    | Alarm Delay Send Email Audio Linkage Play Count      | 3                       | s (10-300)<br>(1-10) |      |  |                 |                     |             | Investicio 🖾 🖓 —    |         |       |        |
|                                                                                                    | File<br>Warning Light<br>Mode                        | alarm.wav               | 9                    |      |  | Hec.            |                     |             |                     |         |       |        |
|                                                                                                    | Flicker Frequency<br>Duration<br>Period              | Medium<br>10<br>Setting | s (5-30)             |      |  | Remove All Dele | te (Or Rightclick ) |             |                     |         |       |        |
|                                                                                                    | I Snapshot                                           | Default                 | Refresh              | Save |  |                 | Save                | Cancel      |                     |         |       |        |
|                                                                                                    |                                                      |                         |                      |      |  |                 |                     |             |                     |         |       |        |

4. Click "Alarm-Motion detection", View motion detection results.

| IP Camera                                                                                                    | Live Setting Alarm Logout |           |            |   |
|----------------------------------------------------------------------------------------------------|---------------------------|-----------|------------|---|
|                                                                                                    |                           |           |            | 0 |
| Alam Type  Man Type  Man Stellum  Addition  Mathematical  Mathematical | 30. Tree                  | Alam Tupe | Jaim Danid |   |
|                                                                                                    |                           |           |            |   |
|                                                                                                    |                           |           |            |   |